## Connecting to a Network Drive on Windows

NOTE: You must be logged into the VPN: "All\_Users" to connect to a shared or Home drive when you are off campus. Please review the video or PDF guide for connecting to the VPN, if you have not done so recently.

## Connecting to a Network Drive

- 1. Open the Windows File Explorer.
- 2. Select "This PC" and at the top select "Add a network location". Properties Open Rename
- 3. In the pop-up window, review the Add Network Location Wizard instructions and select "Next".
- ← → \* ↑ S This PC
   Add tions
   ← Add Network Location
   Welcome to the Add Network Location Wizard
   This wizard helps you sign up for a service that offers online storage space. You can use this space to store, organize, and share your documents and pictures using only a web browser and Internet connection.
   You can also use this wizard to create a shortcut to a website, an FTP site, or other network location.

🗸 📗 🗧 This PC

Computer

Location

View

media -

Access Map network Add a network

Network

location

Cancel

drive -

Next

Next

Cancel

- Choose a custom network location

   Specify the address of a website, network location, or FTP site.

   Next
   Cancel

   Cancel

   Cancel

   Cancel

   Specify the network address:

   \pvfiler01\Shared drive name

   Specify the location of your website

   Type the address of the website, FTP site, or network location that this shortcut will open.

   Internet or network address:

   \pvfiler01\Shared drive name

   View examples

| 6. | Once you select "Next", it will attempt to connect. T<br>"Windows Security" pop-up will open. Enter your us<br>recently reset password and select "OK".                     | Then the<br>sername and                                                                   | Windows Security         Enter network credentials         Enter your credentials to connect to: pvfiler01         User name         Password         Domain: PV         Remember my credentials         The system cannot contact a domain controller to authentication request. Please try again later.         OK       Car | o service the                 |
|----|----------------------------------------------------------------------------------------------------|-------------------------------------------------------------------------------------------|----------------------------------------------------------------------------------------------------|-------------------------------|
| 7. | Once you have logged in, a new pop-up will open<br>so you can name the drive. You should us the<br>shared drive name. (An example is shown here.)<br>a. Then select "Next". | ← Add Network<br>What do you<br>Create a name fo<br>\\pvfiler01\irm.<br>Type a name for t | Location<br>I want to name this location?<br>In this shortcut that will help you easily identify th<br>this network location:                                                                                                    | is network location:          |
|    |                                                                                                    |                                                                                           | Next                                                                                                    | Cancel                        |
| 8. | Once the drive has finished connecting to your machine, it will confirm you have the name you entered and you can select "Finish" to open the folder.                       | ← Add M<br>Comple<br>You have<br>IRM<br>A shortcu<br>☑ Open                               | Vetwork Location<br>Peting the Add Network Location<br>successfully created this network location<br>It for this location will appear in Compute<br>this network location when I click Finish.                                                                                                    | n Wizard<br>"<br>r.<br>Cancel |

9. Anytime you need to access Shared or Home Drives while you are off campus, you must be logged onto the VPN: "All\_Users".

If you need assistance connecting to a network drive or anything IT related, contact the Helpdesk at 936-261-2525.